# LINUX KERNEL DEVELOPMENT (LKD)

Session 2

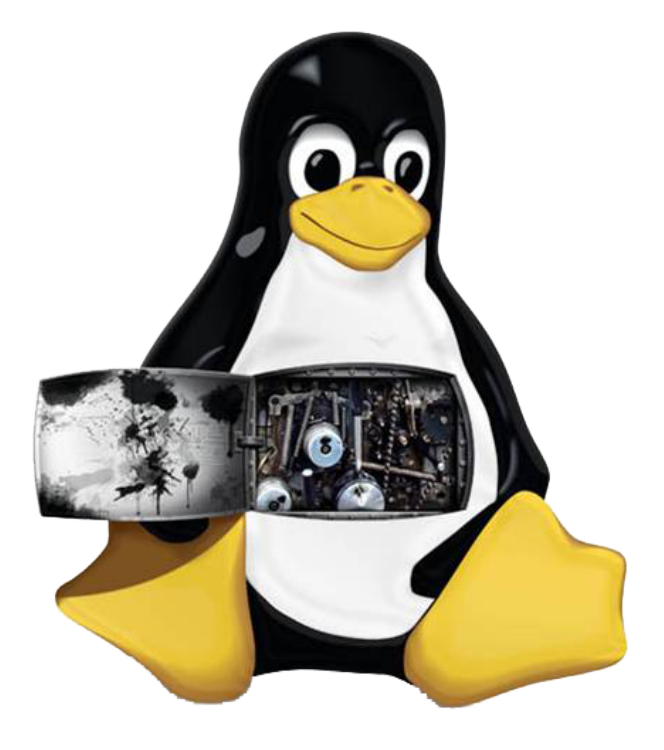

## CISTER Framework: Laboratory 1

Paulo Baltarejo Sousa pbs@isep.ipp.pt 2017

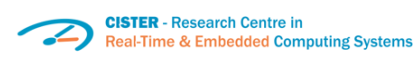

ISCD Instituto Superior de Engenharia do Porto

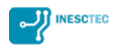

#### 1 Tools and packages

In order to install the required tools and packages, open a terminal and type the following linux commands:

```
> sudo apt-get update
```

> sudo apt-get install libncurses5-dev

### 2 Showing grub menu

It is a good practice, to show the grub menu during the system boot. Because this allows us to choose the kernel version to boot.

1. Then, we must change the /etc/default/grub file to show the grub menu.

```
So, for that type:

> sudo gedit /etc/default/grub

and comment the GRUB_HIDDEN_TIMEOUT option with a #:
```

```
# If you change this file, run 'update-grub' afterwards to update
# /boot/grub.cfg.
# For full documentation of the options in this file, see:
# info -f grub -n 'Simple configuration'
GRUB_DEFAULT=0
# GRUB_HIDDEN_TIMEOUT=0
GRUB_HIDDEN_TIMEOUT=0
GRUB_TIMEOUT=10
GRUB_ISTRIBUTOR='lsb_release -i -s 2> /dev/null || echo Debian'
GRUB_CMDLINE_LINUX_DEFAULT="quiet splash"
GRUB_CMDLINE_LINUX=""
```

- 2. Save and close.
- 3. Next step is to update the grub. For that, type:> sudo update-grub2
- 4. Reboot the machine, typing:> sudo reboot

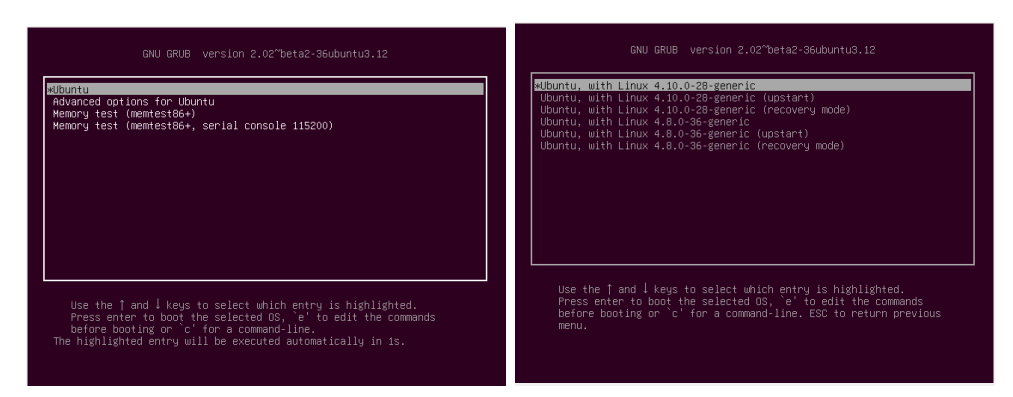

At boot process, the Grub menu is showed, use the "up" and "down" arrow keys and the "Enter" key to select the kernel version you want to boot.

#### 3 Get Linux kernel source code

- 1. Create the kernel\_sc directory:
   > mkdir kernel\_sc
   and change to that directory:
   > cd kernel\_sc
- 2. Next get the source code from http://kernel.org/. For that type: > wget http://www.kernel.org/pub/linux/kernel/v4.x/linux-4.1 2.4.tar.xz
- 3. Extract tar (.tar.xz) file:
   > tar -xf linux-4.12.4.tar.xz
- 4. Rename linux-4.12.4 directory to linux-4.12.4-cister typing: > mv linux-4.12.4 linux-4.12.4-cister
- 5. Download config-4.12.4-cister file from http://www.cister.ise p.ipp.pt/summer2017/w1/config-4.12.4-cister by typing: > wget http://www.cister.isep.ipp.pt/summer2017/w1/config-4. 12.4-cister

6. Copy the config-4.12.4-cister file to linux-4.12.4-cister directory changing the file name to .config:
> cp config-4.12.4-cister linux-4.12.4-cister/.config

### 4 Configuring Linux kernel

- 1. Before compiling the Linux kernel type:
   > cd linux-4.12.4-cister
- 2. In order to customize the build and kernel options type: > make menuconfig

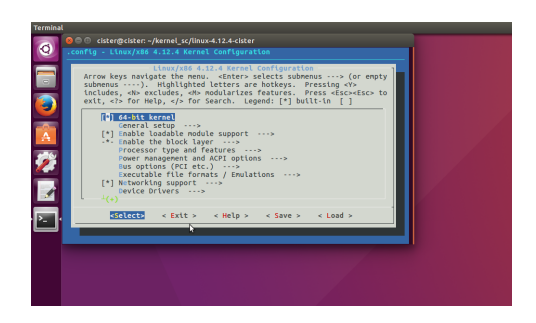

- 3. Using "Up", "Down", "Left" and "Right", "Space" and "Enter" keys you could select the appropriate compiling options. In this case, choose the "Exit".

#### 5 Customize Linux kernel version

- 1. In order to customize the Linux kernel version, edit Makefile file for adding -cister to EXTRAVERSION field. For that, type:
  - > gedit linux-4.12.4-cister/Makefile

```
VERSION = 4
PATCHLEVEL = 12
SUBLEVEL = 4
EXTRAVERSION = -cister
NAME = Fearless Coyote
# *DOCUMENTATION*
# To see a list of typical targets execute "make help"
# More info can be located in ./README
# Comments in this file are targeted only to the developer, do not
# expect to learn how to build the kernel reading this file.
...
```

2. Save and close.

#### 6 Compiling and installing Linux kernel

For compiling and installing the Linux kernel, it is necessary to execute the following comands:

```
> cd linux-4.12.4-cister
> make
> make modules
> sudo make modules_install
> sudo make install
> cd ..
> sudo update-grub2
> sudo reboot
```

1. So, in order to optimize this process you can download a script file from
http://www.cister.isep.ipp.pt/summer2017/w1/kcompile.sh. Type:
> wget http://www.cister.isep.ipp.pt/summer2017/w1/kcompile.sh

```
#!/bin/bash
start=$(date +'%s')
cd linux-4.12.4-cister
sudo make 2>../errors_4.12.4-cister
sudo make modules
sudo make modules_install
sudo make install
cd ..
sudo update-grub2
cat errors_4.12.4-cister
echo "Linux kernel compilation and installation took $(($(date +'%s') - $start)) seconds"
```

2. Assign execution permission to the kcompile.sh script file, by: > sudo chmod 755 kcompile.sh

- 3. The next step, is to execute kcompile.sh script file:
   > sudo ./kcompile.sh
   This script creates a file called errors\_4.12.4-cister where it out puts the compilation messages.
- 4. The last step is to reboot the machine.> sudo reboot

#### 7 Booting Linux kernel 4.12.4-cister

- 1. During the system boot, when it presents the grub menu:
  - (a) Select Advanced options for Ubuntu and press the "Enter" key;

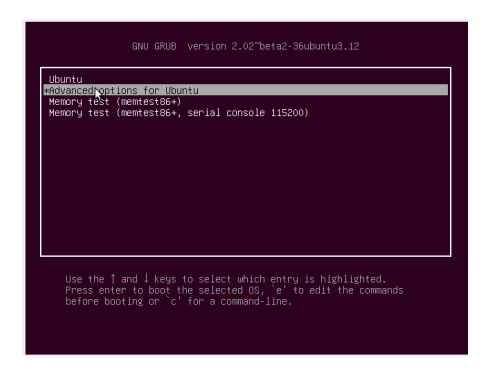

(b) Choose Ubuntu, with Linux 4.12.4-cister and press the "Enter" key.

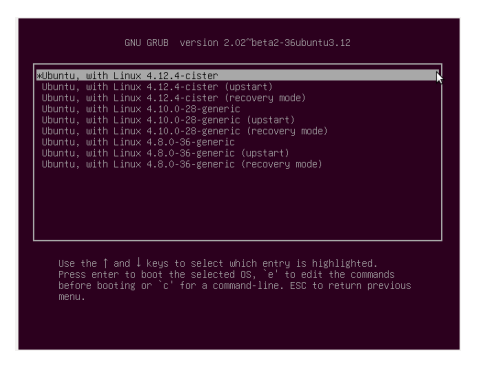

2. After booting and login, check the mouse pointer. There is no mouse!

#### 8 Getting the mouse

In order to get the mouse, you have to reboot the machine and boot it using a full functional kernel version.

1. Reboot the machine, by sending a shutdown signal.

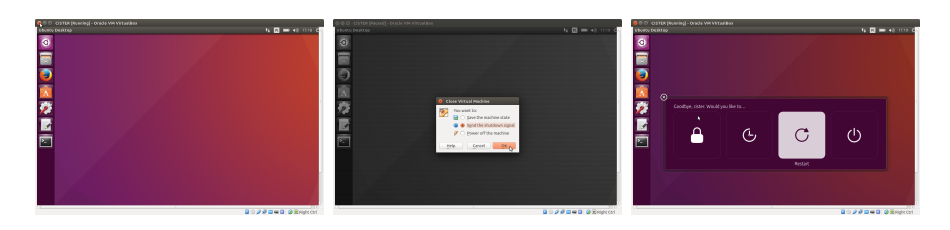

- 2. During the system boot, when it presents the grub menu:
  - (a) Select Advanced options for Ubuntu and press the "Enter" key;

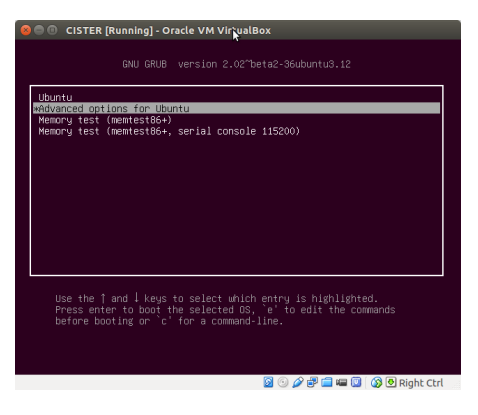

(b) Choose Ubuntu, with Linux 4.10.0-28-generic and press the "Enter" key.

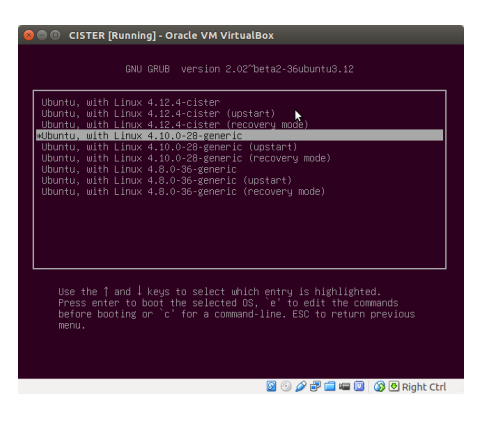

- 4. Then, type:
   > make menuconfig
- 5. Using Arrows keys, select:
  - (a) Device Drivers

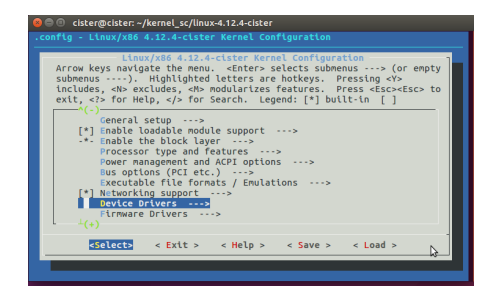

#### (b) HID support

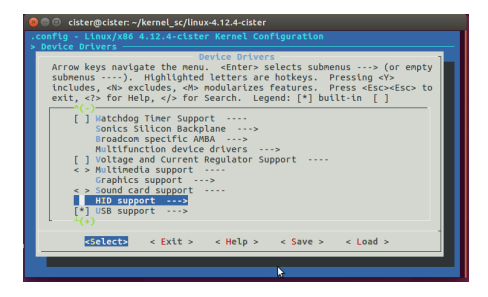

(c) USB HID support

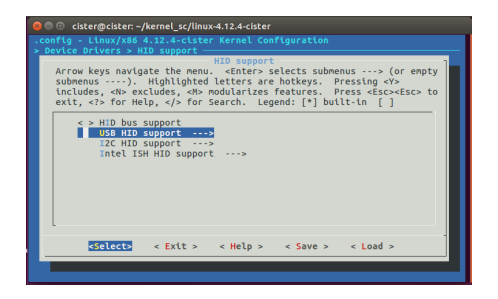

(d) USB HID transport layer

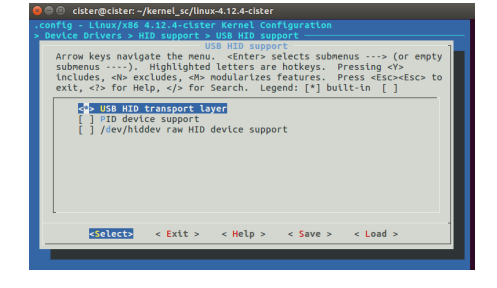

- (e) Exit
- $\left(f\right)$  Generic HID driver

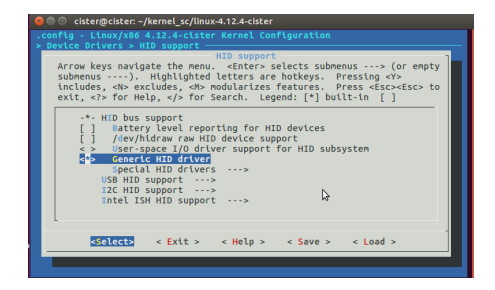

- (g) Exit and save.
- 7. Then, compile and install the Linux kernel:
   > sudo ./kcompile.sh
- 8. Reboot
   > sudo reboot
- 9. After booting and login, open a terminal and type:> uname -r

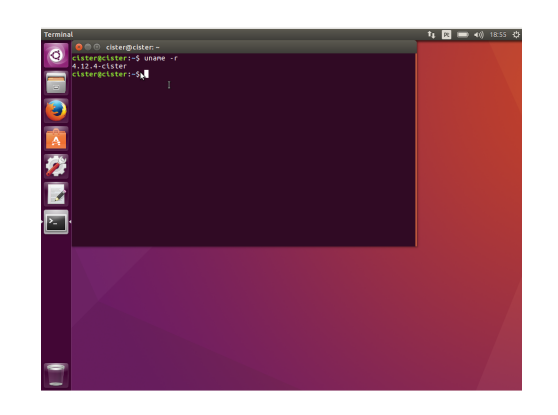